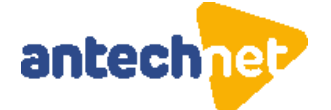

# Užívateľské nastavenie TP-Link Archer C 80

## AC1900 Bezdrôtový MU-MIMO Wi-Fi router

1. Vo webovom prehliadači choďte na : 192.168.0.1

| P login × +                       |                                                                                              | ~ - O X       |
|-----------------------------------|----------------------------------------------------------------------------------------------|---------------|
| ← → C ▲ Nezabezpečené 192.168.0.1 |                                                                                              | ⊶ 🖻 ☆ 🗰 🖬 😩 🗄 |
|                                   |                                                                                              |               |
|                                   |                                                                                              |               |
| <b>u p</b> -li∩k   Archer C80     |                                                                                              |               |
|                                   |                                                                                              |               |
|                                   |                                                                                              |               |
|                                   | Create an administrator password                                                             |               |
|                                   | For security purposes, create a local password<br>for login before starting the quick setup. |               |
|                                   | New Password:                                                                                |               |
|                                   | ø                                                                                            |               |
|                                   | Confirm Password:                                                                            |               |
|                                   | ø                                                                                            |               |
|                                   |                                                                                              |               |
|                                   | Let's Get Started                                                                            |               |
|                                   |                                                                                              |               |
|                                   |                                                                                              |               |
|                                   |                                                                                              |               |
|                                   |                                                                                              |               |
|                                   |                                                                                              |               |
|                                   |                                                                                              |               |
|                                   |                                                                                              |               |
|                                   |                                                                                              |               |

2. Zadajte nové heslo pre prístup do wifi routera

| Create an adm       | inistrator password     |
|---------------------|-------------------------|
| for login before st | arting the quick setup. |
| New Password:       |                         |
| Confirm Password:   |                         |
| jozko1234           | •                       |
| Let's (             | Get Started             |
|                     |                         |

+421 41 421 58 20
 centrum@antechnet.sk

€ sk061100000002627124049

AnTechNet, s. r. o. 1. mája č. 58, 024 01 Kysucké Nové Mesto IČO: 36 361 780, IČ DPH: SK2022186144 Spoločnosť je zapísaná v Obchodnom registri OS Žilina, oddiel: Sro, vložka číslo: 17585/L

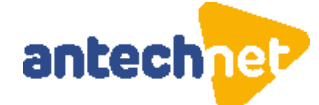

3. Nastavte časovú zónu. Pre ďalší krok stlačte NEXT.

| Ptp-link   Archer C80 |                                                          | A English | ᡩ Change Mode | 🕂 Skip |
|-----------------------|----------------------------------------------------------|-----------|---------------|--------|
| •                     |                                                          |           |               |        |
| Select                | your Time Zone                                           |           |               |        |
| Time Zo               | ne: (UTC+01:00) Belgrade, Bratislava, Budapest, Ljubljan | a, Praç 🗸 |               |        |
|                       | NEXT                                                     |           |               |        |
|                       |                                                          |           |               |        |
|                       |                                                          |           |               |        |

4. Nastavte pridelenie IP pre WAN port. Použite Dynamic IP. Pre ďalší krok stlačte NEXT

| Select Connection Type<br>Select your internet connection type. If you are not sure, try AUTO DETECT or<br>contact your ISP (internet service provider) for assistance. | Dynamic IP<br>Set the MAC address of your router. Use<br>allows internet access from only a specifi | the default address unless your ISP ic MAC address. |
|----------------------------------------------------------------------------------------------------|----------------------------------------------------------------------------------------------------|-----------------------------------------------------|
| AUTO DETECT                                                                                                    | Router MAC Address:                                                                                 | Use Default MAC Address                             |
| Dynamic IP                                                                                                    |                                                                                                    | 00 - 31 - 92 - 84 - 73 - 2D                         |
| Select this type if your ISP doesn't provide any information for internet<br>connection.                                                                                |                                                                                                    | Special ISP Settings (IPTV/VLAN                     |
| Static IP                                                                                                    |                                                                                                    | Openanior Settings (in TVVE/IV                      |
| O PPPoE                                                                                                    | BACK                                                                                                | NEXT                                                |
| ◯ L2TP                                                                                                    |                                                                                                    | NEXT.                                               |
| O PPTP                                                                                                    |                                                                                                    |                                                     |

5. Nastavte WIFI (2,4GHz, 5GHz). Pokiaľ nepotrebujete špeciálne nastavenie odporúča sa použiť ponúknuté. Pre ďalší krok stlačte **NEXT.** 

|                                        |                                                                                                    | Success!                                   |                                                                                 |
|----------------------------------------|----------------------------------------------------------------------------------------------------|--------------------------------------------|---------------------------------------------------------------------------------|
| Personalize Wireless Settings          | 3                                                                                                    | Settings applied successfully. You can com | nect your devices to the router by                                              |
| Personalize your wireless network name | and password.                                                                                                    | using the information below.               |                                                                                 |
| Smart Connect:                         | Enable<br>When enabled, the 2.4GHz and 5GHz networks share the same<br>network name and password(only one SSID will be displayed),<br>and your wireless device will automatically switch connection to<br>the Wi-Fi band that provides the fastest speed. | Time Zone:<br>Internet Connection Type:    | (UTC+01:00) Belgrade, Bratislav<br>a, Budapest, Ljubljana, Prague<br>Dynamic IP |
| 2.4GHz:                                | C Enable                                                                                                    |                                            |                                                                                 |
| Network Name (SSID):                   | TP-Link_                                                                                                    | Wireless Settings:                         |                                                                                 |
|                                        | Hide SSID                                                                                                    | 2.4GHz:                                    | On                                                                              |
| Password:                              |                                                                                                    | SCID                                       | TD Link                                                                         |
| 5GHz:                                  | Enable                                                                                                    | 330.                                       |                                                                                 |
| Network Name (SSID):                   | TP-Link5G                                                                                                    | Password:                                  |                                                                                 |
|                                        | Hide SSID                                                                                                    | 5GHz:                                      | On                                                                              |
| Password:                              |                                                                                                    | SSID:                                      | TP-Link5G                                                                       |
| BACK                                   | NEXT                                                                                                    | Password:                                  |                                                                                 |
|                                        |                                                                                                    | NEX                                        | т                                                                               |

#### 🖕 +421 41 421 58 20

<u>centrum@antechnet.sk</u>

€ SK061100000002627124049

AnTechNet, s. r. o. 1. mája č. 58, 024 01 Kysucké Nové Mesto IČO: 36 361 780, IČ DPH: SK2022186144 Spoločnozť je zapísaná v Obchodnom registri OS Žilina, oddiel: Sro, vložka číslo: 17585/L

### 2 www.antechnet.sk

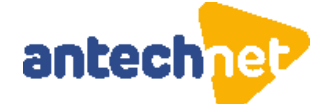

6. Upgrade na nový FW. Pokiaľ sa vám zobrazí nasledujúce okno, dopuručujeme kliknúť na

| Set Auto Update Now(Recommended)                                                                                | aby sa upgrade vykonávali automaticky. | Pre ďalší krok |
|----------------------------------------------------------------------------------------------------|----------------------------------------|----------------|
| stlačte NEXT.                                                                                                   |                                        |                |
| <mark>○ ○ ○ ○</mark>                                                                                            |                                        |                |
| Keep your router updated.                                                                                       |                                        |                |
| Auto update allows your router to automatically update to the latest which provides better network performance. | firmware                               |                |
| Set Auto Update Now(Recommended)                                                                                |                                        |                |
| Skip                                                                                                    |                                        |                |
| When do you want to update your router?                                                                         |                                        |                |
| 03:00 - 05:00                                                                                                   |                                        |                |
| Note:                                                                                                    |                                        |                |
| 1. Auto Update will set the router's system time to "Get from Interne                                           | et".                                   |                |
| <ol><li>If the router detects anyone is using the internet at the time, the u<br/>rescheduled.</li></ol>        | update will be                         |                |
| BACK                                                                                                    |                                        |                |

7. Ukončenie rýchleho nastavenia. Stlačte <mark>SKIP</mark>. V prípade, že už máte konto na TP-Link Cloud a chcete mať zaregistrované aj to zariadenia vyplňte prihlasovacie údaje a stlačte Log In.

| Log in to bind th<br>remotely via the Tel                                  | e router to your<br>ther app, get not                           | TP-Link ID. You can manag<br>ified of the latest firmware u | e your network<br>Ipdates and more               |
|----------------------------------------------------------------------------|-----------------------------------------------------------------|-------------------------------------------------------------|--------------------------------------------------|
|                                                                            | TP-Link ID (En                                                  | nail):                                                      |                                                  |
|                                                                            | Password:                                                       |                                                             |                                                  |
|                                                                            |                                                                 | ø                                                           |                                                  |
|                                                                            |                                                                 | Log In                                                      |                                                  |
|                                                                            | Sign Up                                                         | Forgot Password?                                            |                                                  |
|                                                                            |                                                                 | SKIP                                                        |                                                  |
|                                                                            | and print it out, t                                             | then your family and friends                                | can scan this QF                                 |
| Save the QR code<br>Tip: Apple de                                          | vices with iOS 1                                                | 11 and above can use Came                                   | era to scan.                                     |
| Save the QR code<br>Tip: Apple de<br>Tip: Apple de<br>TP-L<br>Pass<br>4818 | code to conne<br>evices with iOS 1<br>ink_732C<br>word:<br>5721 | I1 and above can use Cam                                    | SSID:<br>TP-Link_732C_5<br>Password:<br>48185721 |

+421 41 421 58 20
 <u>centrum@antechnet.sk</u>

€ SK061100000002627124049

AnTechNet, s. r. o. 1. mája č. 58, 024 01 Kysucké Nové Mesto IČO: 36 361 780, IČ DPH: SK2022186144 Spoločnosť je zapísaná v Obchodnom registri OS Žilina, oddiel: Sro, vložka číslo: 17585/L

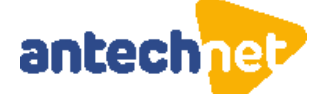

8. Upgrade na nový FW . Stlačte Advanced (Prípadne <sup>O upgrade</sup> v pravom hornom rohu). V ľavom menu System / Firmware Upgrade. Ak je rozdiel medzi Firmware Version a Latest Firmware Version stlačte UPGRADE.

Pokiaľ sú verzie zhodné, pokračujte na ďalší krok 7.

| + tp-link   Archer C80                                  |                            |                                               | Q Search                   | 🕹 TP-Link ID     | E Log Out |  |
|---------------------------------------------------------|----------------------------|-----------------------------------------------|----------------------------|------------------|-----------|--|
|                                                         | Network Map                | Internet                                      | Wireless                   | Advanced         |           |  |
| <ul> <li>Quick Setup</li> <li>Operation Mode</li> </ul> | Online Upg<br>Upgrade firm | rade<br>ware over the internet.               |                            |                  |           |  |
| Network<br>TP-Link ID                                   |                            | Firmware Version:                             | 1.11.0 Build 220425 Rel.43 | 3193n(4555)      |           |  |
| Wireless<br>NAT Forwarding                              | [                          | Hardware Version:<br>Latest Firmware Version: | Archer C80 1.0             | 5508n(4555) What | 's New    |  |
| Parental Controls<br>QoS                                |                            |                                               | UPGRADE                    |                  |           |  |
| Security                                                | Local Upgr                 | ade                                           |                            |                  |           |  |
| System                                                  | Upgrade firmv<br>          | ware from a local file.<br>New Firmware File: |                            |                  |           |  |

Počkajte pokiaľ prejde celý upgrade. Router sa raz reštartne.

| Ptp-link   Archer C80                      |               |                             | Q Search | 🕹 TP-Link ID | E Log Out 💮 UPGRADE |                                          |                       |                              |          |          |  |
|--------------------------------------------|---------------|-----------------------------|----------|--------------|---------------------|------------------------------------------|-----------------------|------------------------------|----------|----------|--|
|                                            |               |                             |          |              |                     |                                          | Network Map           | Internet                     | Wireless | Advanced |  |
| Quick Setup     Operation Mode     Network | Online Upgrad | de<br>re over the internet. |          |              |                     | Quick Setup<br>Operation Mode<br>Network | Online Upgrade firmwa | ide<br>re over the internet. |          |          |  |
| TP-Link ID                                 |               |                             |          | 19%          |                     | TP-Link ID                               |                       |                              |          | 67%      |  |
| Wireless<br>NAT Forwarding                 |               | Upgra                       | ding     |              |                     | Wireless<br>NAT Forwarding               |                       | Rebo                         | ting     |          |  |
| Parental Controls                          |               |                             | UPGRADE  |              |                     | Parental Controls                        |                       |                              | UPGRADI  | E        |  |
| Security<br>IPv6                           | Local Upgrad  | le<br>re from a local file. |          |              |                     | Security                                 | Local Upgrad          | le                           |          |          |  |
| System                                     |               | New Firmware File:          |          |              |                     | IPv6<br>System                           | Upgrade firmwa        | re from a local file.        |          |          |  |

centrum@antechnet.sk

€ SK061100000002627124049

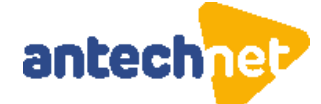

Príhláste sa opät cez webový prehliadač s Vami zadaným heslo z 1. kroku a pokračujte na ďalší krok 9.

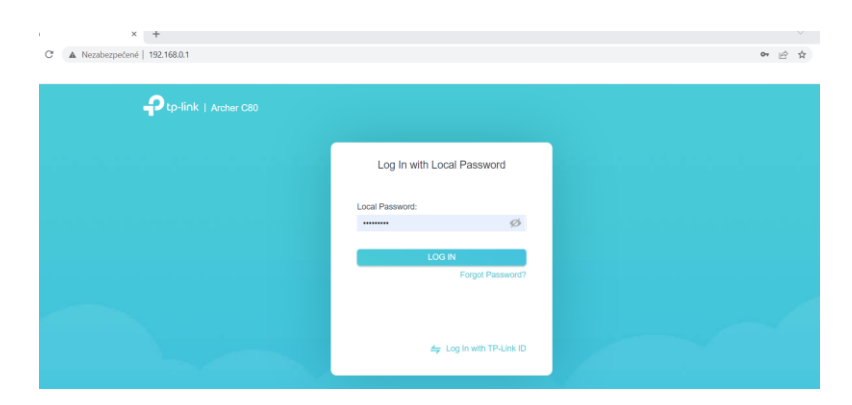

9. Nastavenie WIFI. Stlačte Advanced. V ľavom menu Wireless/Wireless Settings. Zmente nastavenie Channel Width na 40Mhz pre pasmo 2.4GHz a Channel Width na 80Mhz pre pasmo 5GHz. Aby sa uložili zmeny stlačte SAVE

| Ptp-link   Archer C80           |                  |                          | Q Sear             | ch 🕹 TP-L | .ink ID  | 🔁 Log Out | UPDATE |
|---------------------------------|------------------|--------------------------|--------------------|-----------|----------|-----------|--------|
|                                 | A                |                          | <b></b>            | 0         |          |           |        |
|                                 | Network Map      | Internet                 | Wireless           | Advand    | ced      | _         |        |
| <ul> <li>Quick Setup</li> </ul> | Personalize wire | less settings as you nee | d.                 |           |          |           |        |
| Operation Mode                  |                  | Smart Connect:           | Enable 🕜           |           |          |           |        |
| Network                         |                  | 2.4 GHz:                 | Enable             |           | Share Ne | twork     |        |
| TP-Link ID                      |                  | Network Name (SSID):     | TP-Link            |           | Hide :   | SSID      |        |
| EasyMesh                        |                  | Security:                | WPA2-PSK[AES]      | ~         |          |           |        |
| Wireless                        |                  | Password:                |                    |           |          |           |        |
| Wireless Settings               |                  | Transmit Power:          | High               | ~         |          |           |        |
| Guest Network                   |                  | Channel Width:           | 40 MHz             | ~         |          |           |        |
| Wireless Schedule               |                  | Channel:                 | Auto               | ~         |          |           |        |
| WPS                             |                  | Mode:                    | 802.11b/g/n mixed  | ~         |          |           |        |
| Additional Settings             |                  |                          | _                  |           |          |           |        |
| WDS                             |                  | 5 GHz:                   | Enable             |           | Share Ne | twork     |        |
| NAT Forwarding                  |                  | Network Name (SSID):     | TP-Link5G          |           | Hide :   | SSID      |        |
| Parental Controls               |                  | Security:                | WPA2-PSK[AES]      | ~         |          |           |        |
| QoS                             |                  | Password:                |                    |           |          |           |        |
| Security                        |                  | Transmit Power:          | High               | ~         |          |           |        |
| IPv6                            |                  | Channel Width:           | 80 MHz             | ~         |          |           |        |
| System                          |                  | Channel:                 | Auto               | ~         |          |           |        |
|                                 |                  | Mode:                    | 802.11a/n/ac mixed | $\sim$    |          |           |        |
|                                 |                  | MU-MIMO:                 | Enable             |           |          |           |        |
|                                 |                  |                          |                    |           |          |           |        |
|                                 |                  |                          | SUPPORT            | BACK TO   | ТОР      | SAVE      |        |

#### 📞 +421 41 421 58 20

<u>centrum@antechnet.sk</u>

€ SK061100000002627124049

AnTechNet, s. r. o. 1. mája č. 58, 024 01 Kysucké Nové Mesto IČO: 36 361 780, IČ DPH: SK2022186144 Spoločnosť je zapísaná v Obchodnom registri OS Žilina, oddiel: Sro, vložka číslo: 17585/L

### ┝ www.antechnet.sk

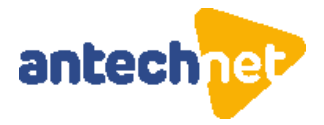

10. Nastavenie automatického upgradovanie FW. Stlačte **Advanced**. V ľavom menu **System/Firmware Update**. Zmente nastavenie pre **Auto Update** na ON podľa obrázku.

| Ptp-link   Archer C80 |                 |                          | Q Search                                               | n 🕹 TP-Link ID                                      | 🛃 Log Out                 | UPDATE |
|-----------------------|-----------------|--------------------------|--------------------------------------------------------|-----------------------------------------------------|---------------------------|--------|
|                       | $(\mathbf{-})$  |                          | <b>(</b>                                               | 0                                                   |                           |        |
|                       | Network Map     | Internet                 | Wireless                                               | Advanced                                            |                           |        |
| D outdoor             | Auto Undete     |                          |                                                        |                                                     |                           |        |
| Operation Made        | Update firmware | e automatically when new | version is available.                                  |                                                     |                           |        |
| Operation wode        |                 |                          |                                                        |                                                     |                           |        |
| TP-Link ID            |                 | Auto Update:             |                                                        |                                                     |                           |        |
| FasyMech              |                 | Current Time:            | 2022-11-29 09:11:44                                    | Setting                                             | S                         |        |
| Wireless              |                 | Update Time:             | 03:00 - 05:00                                          | ~                                                   |                           |        |
| NAT Forwarding        |                 |                          | Note: If the router detection time, the update will be | ts anyone is using the i<br>rescheduled for the ne: | nternet at the<br>ct day. |        |
| Parental Controls     |                 |                          |                                                        |                                                     |                           |        |
| QoS                   | Online Updat    | e                        |                                                        |                                                     |                           |        |
| Security              | Update firmware | e over the internet.     |                                                        |                                                     |                           |        |
| IPv6                  |                 | Firmware Version:        | 1.12.0 Build 221010 Rel.3                              | 35508n(4555)                                        |                           |        |
| System                |                 | Hardware Version:        | Archer C80 1.0                                         |                                                     |                           |        |
| • Firmware Update     |                 |                          | CHECK FOR UPI                                          | DATES                                               |                           |        |
| Backup & Restore      |                 |                          |                                                        |                                                     |                           |        |
| Administration        | Local Update    |                          |                                                        |                                                     |                           |        |
| System Log            | Update firmware | e from a local file.     |                                                        |                                                     |                           |        |
| CWMP Settings         |                 | New Firmware File:       |                                                        |                                                     |                           |        |
| Diagnostics           |                 | wew Firmware File;       | DOWOF                                                  |                                                     |                           |        |
| Time & Language       |                 |                          | BROWSE                                                 |                                                     |                           |        |
| Reboot                |                 |                          | UPDATE                                                 |                                                     |                           |        |
| LED Control           |                 |                          |                                                        |                                                     |                           |        |

## Wifi router je správne nastavený a môžete ho používať...

+421 41 421 58 20
 <u>centrum@antechnet.sk</u>

€ SK061100000002627124049

AnTechNet, s. r. o. 1. mája č. 58, 024 01 Kysucké Nové Mesto IČO: 36 361 780, IČ DPH: SK2022186144 Spoločnosť je zapísaná v Obchodnom registri OS Žilina, oddiel: Sro, vložka číslo: 17585/L